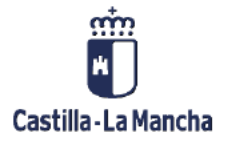

# Impresión de Documentos

Impresión de documentos en el sistema.

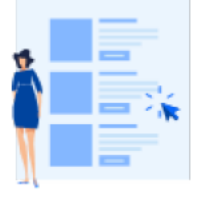

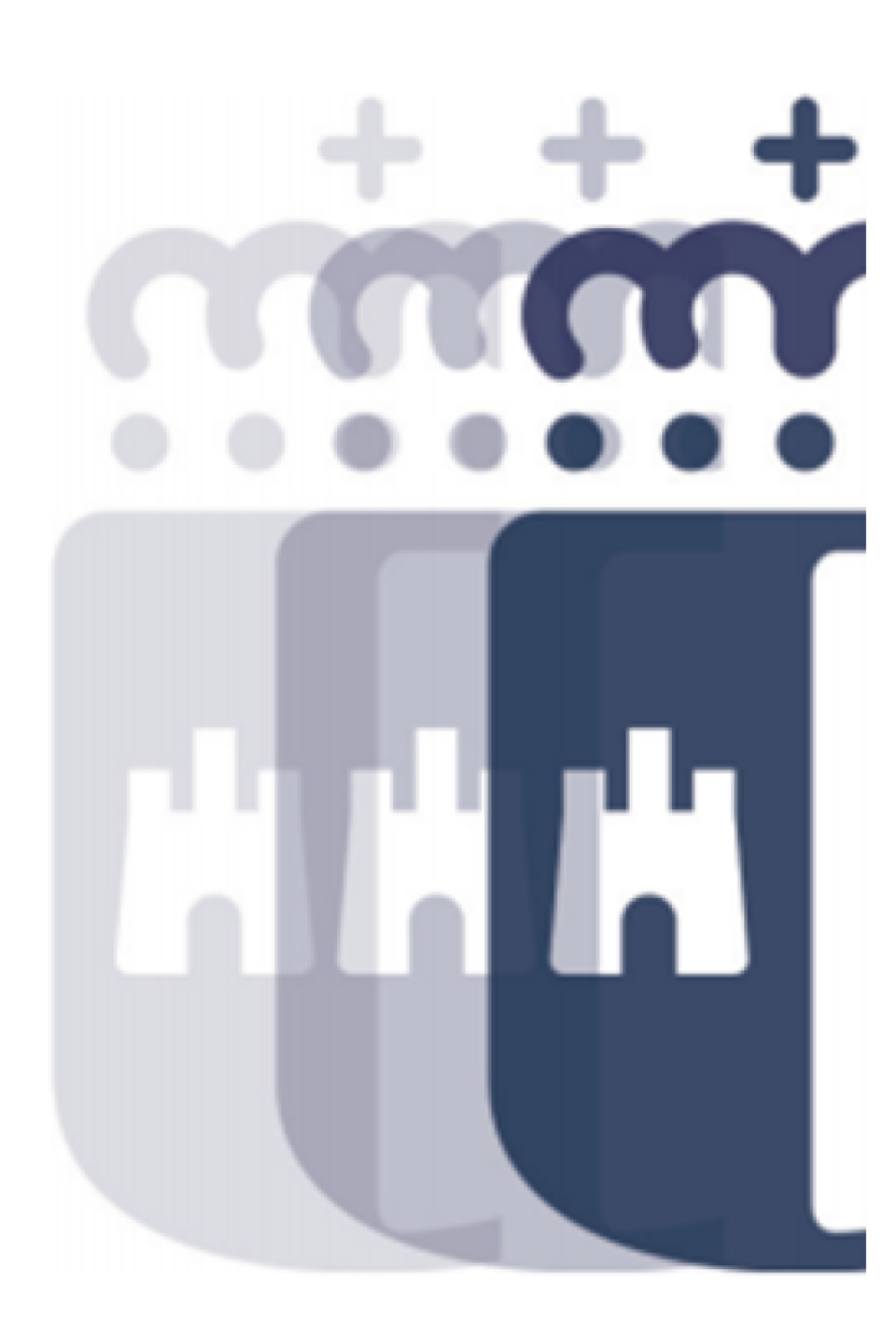

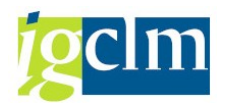

## Índice

| 1. | Intr | oducción                    | 3 |
|----|------|-----------------------------|---|
| 2. | Imp  | presión de Documentos:      | 3 |
| 2  | 2.1. | Procedimiento de Impresión: | 3 |

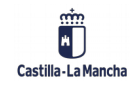

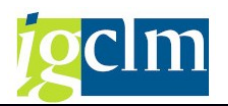

### 1. Introducción

El objetivo de este manual es explicar el procedimiento de impresión para los documentos del sistema.

### 2. Impresión de Documentos:

#### 2.1. Procedimiento de Impresión:

Una vez contabilizado un documento o registrado un documento preliminar está disponible para realizar su impresión. Para realizar esta operación iremos al menú de Contabilidad General:

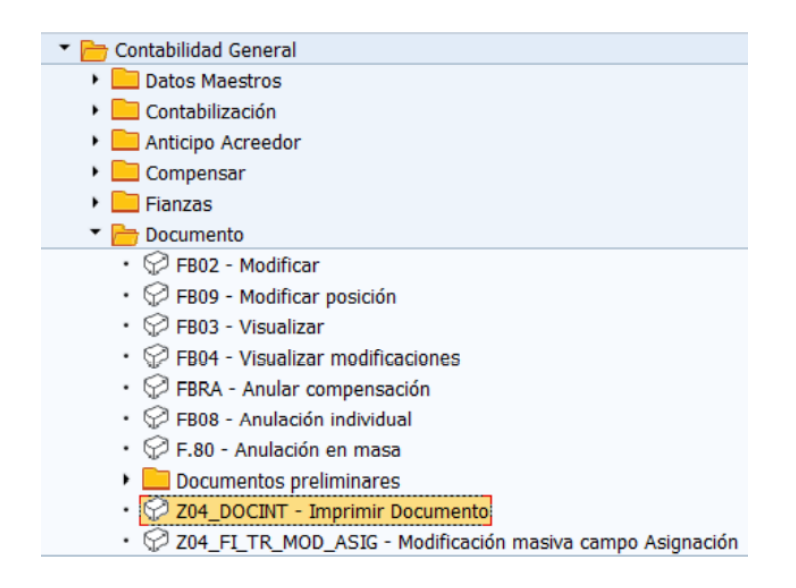

Con esta opción pasamos a una pantalla que nos solicita el número de documento o rango de números a imprimir.

| Impresión de Documentos internos.  |                |   |  |          |  |  |  |  |  |
|------------------------------------|----------------|---|--|----------|--|--|--|--|--|
| •                                  |                |   |  |          |  |  |  |  |  |
| Sociedad                           | JCCM           |   |  |          |  |  |  |  |  |
| Nº de Documento<br>Usuario         |                | a |  | <b>(</b> |  |  |  |  |  |
| Selección de Documentos en Blanco  |                |   |  |          |  |  |  |  |  |
| Tipo de Documentos                 |                |   |  |          |  |  |  |  |  |
| <ul> <li>Documentos OT/</li> </ul> | Documentos OT/ |   |  |          |  |  |  |  |  |
| O Documentos AB                    |                |   |  |          |  |  |  |  |  |
| O Documentos PP/                   |                |   |  |          |  |  |  |  |  |
| Relación Documento                 |                |   |  |          |  |  |  |  |  |
| Documento C Mayor-Acreedor         |                |   |  |          |  |  |  |  |  |
| ODocumento C Mayor-C Mayor         |                |   |  |          |  |  |  |  |  |
| ODocumento Acreedor-Acreedor       |                |   |  |          |  |  |  |  |  |

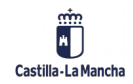

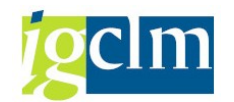

Una vez seleccionado el documento pulsamos 🖗.

| 년 Imprimir: 🛛 🕅 🕅    |                          |                               |                           |  |  |  |  |  |  |
|----------------------|--------------------------|-------------------------------|---------------------------|--|--|--|--|--|--|
| Dispositivo salida   | LOCL                     | LOCAL a d                     | cada estación             |  |  |  |  |  |  |
| Impres.front end     | HP ePrint + JetAdvantage |                               | •                         |  |  |  |  |  |  |
| Ctd.impresiones      | 1                        |                               |                           |  |  |  |  |  |  |
| Selección pág.       |                          |                               |                           |  |  |  |  |  |  |
|                      |                          |                               |                           |  |  |  |  |  |  |
| Orden SPOOL          |                          |                               |                           |  |  |  |  |  |  |
| Nombre SCRI          | IPT LOCL JCCM            |                               |                           |  |  |  |  |  |  |
| Título               |                          |                               |                           |  |  |  |  |  |  |
| Autorización         |                          |                               |                           |  |  |  |  |  |  |
|                      |                          |                               |                           |  |  |  |  |  |  |
| Control SPOOL        |                          | Parametrizaciones de cubierta |                           |  |  |  |  |  |  |
| 🖌 Salida inmediata   |                          | Portada SAP                   | D Por defecto (parametr 💌 |  |  |  |  |  |  |
| ✓Borrar tras salida  |                          |                               |                           |  |  |  |  |  |  |
| ✓ Nueva orden SPOOL  |                          | Destinat.                     |                           |  |  |  |  |  |  |
| Cerrar orden SPOOL   |                          | Depto.                        |                           |  |  |  |  |  |  |
| Permanencia en SPOOL | 7 Día(s)                 |                               |                           |  |  |  |  |  |  |
| Modo archivo         | 1 Sólo imprimir 🔹        |                               |                           |  |  |  |  |  |  |
|                      |                          |                               |                           |  |  |  |  |  |  |
|                      |                          |                               |                           |  |  |  |  |  |  |
|                      |                          | Visualización                 | de impresión 📛 Imprimir 🗶 |  |  |  |  |  |  |

En esta pantalla determinaremos en Dispositivo de salida la impresora por la que ha de imprimirse el formulario.

- Salida inmediata debe estar marcada para que el documento salga con la orden de imprimir.
- Borrar tras la salida, supone borrar la orden de impresión una vez se ha realizado.

Pulsando Disualización de impresión permite visualizar el documento tal y como se imprimirá.

Pulsando Emprimir permite imprimir el documento.

Pulsando 🔀 permite cancelar la impresión

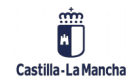